## Wysłanie pierwszej wiadomości w aplikacji Teams – instrukcja pracy na urządzeniu mobilnym (smartfon, tablet)

- 1. Wchodzimy do sklepu (*Sklep Play* na *Androidzie*, *App Store* na *iOS*) i pobieramy bezpłatną aplikację "Teams".
- 2. Otwieramy zainstalowaną aplikację, pojawi się okno logowania.
- **3**. Logujemy się loginem i hasłem ucznia z portalu.office.com (loginy przesłane za pomocą e-dziennika).
- 4. Na dole ekranu na pojawiają się ikonki. Należy wejść w "Zespoły" (zaznaczona czerwonym kwadratem). W tej zakładce dostępne będą wszystkie zespoły, do których należy uczeń. (klasowy i przedmiotowe).

| Ξ                        | Zespoły   |         |              | 0<br>0 | Q      |
|--------------------------|-----------|---------|--------------|--------|--------|
| ~                        | Drużyna 1 |         |              |        | :      |
|                          | Ogólny    |         |              |        |        |
| Zobacz wszystkie zespoły |           |         |              |        |        |
|                          |           |         |              |        |        |
|                          |           |         |              |        |        |
|                          |           |         |              |        |        |
|                          |           |         |              |        |        |
|                          |           |         |              |        |        |
|                          |           |         |              |        |        |
|                          |           |         |              |        |        |
|                          |           |         |              |        |        |
| 0                        |           |         | A            |        | ++)    |
| <u>ل</u><br>Aktywnoś     | c Czat    | Zespoły | ق<br>Zadania | Kale   | endarz |
|                          |           | U       | <            |        |        |

5. Następnie uczeń wchodzi w zespół klasowy (np. 4A\_19\_20, 5A\_19\_20). Należy kliknąć w słowo "Ogólny" pod nazwą zespołu.

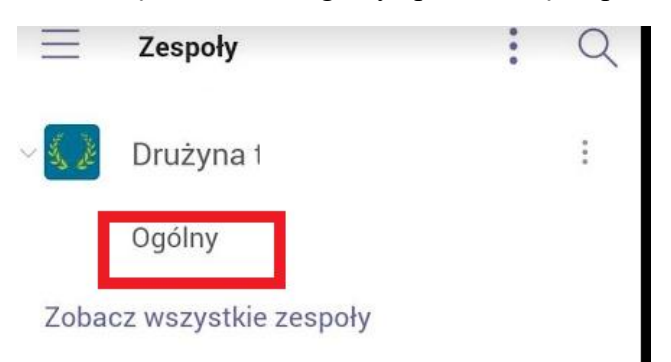

6. W kolejnym oknie należy zostać w zakładce "Wpisy" (góra ekranu, zaznaczone czerwonym prostokątem). Uczeń wybiera ikonkę z kartką i ołówkiem (prawy dolny róg, zaznaczone zielonym prostokątem), a następnie wpisuje powitalną wiadomość albo wkleja emotikonkę dla wychowawcy.

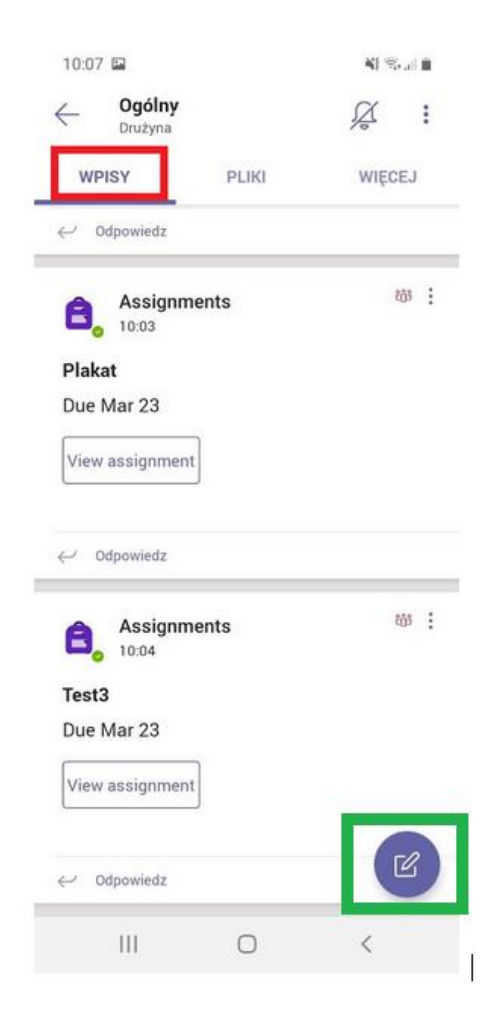